## Quick Guide for SchoolDude Maintenance Direct Requesters

Open your Internet Browser (Internet Explorer, Firefox, Netscape etc...) and type in www.myschoolbuilding.com in the address bar and press Enter or click on **Go**, or you may also copy web address window this link and paste into the for vour browser: it http://www.myschoolbuilding.com/myschoolbuilding/mygateway.asp?acctnum=368773987

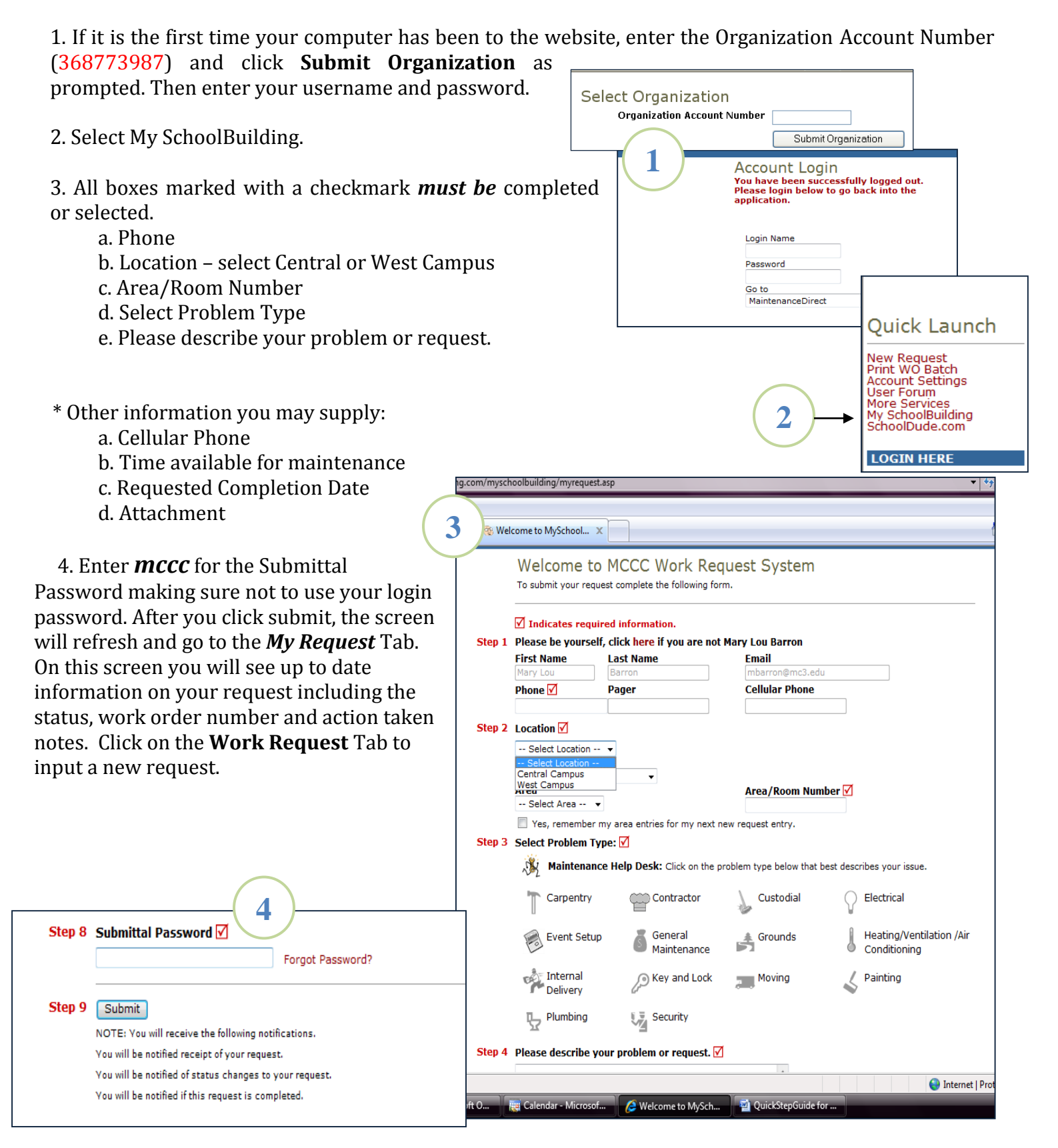